## 1. Установка заголовка Н1.

Необходимо установить заголовки Н1 для глобальных разделов:

| https://astreja.ru/        | Центр стоматологии «Астрея»        |
|----------------------------|------------------------------------|
| https://astreja.ru/beauty/ | Центр косметологии «Астрея Beauty» |
| https://astreja.ru/kids/   | Детская стоматология «Астрея»      |

Добавить h1 нужно со следующими class="h1 color-gold text-center" и дополнительным классом со следующими стилями { font-size: 44px; margin-bottom: -15px;}. Этот новый класс нужно добавить css файл по ближе к началу, чтобы потом адаптив класса .h1 его перебивал.

Визуально как это должно быть и место согласовано здесь (Перед популярными услугами. На бьюти должен получится один заголовок):

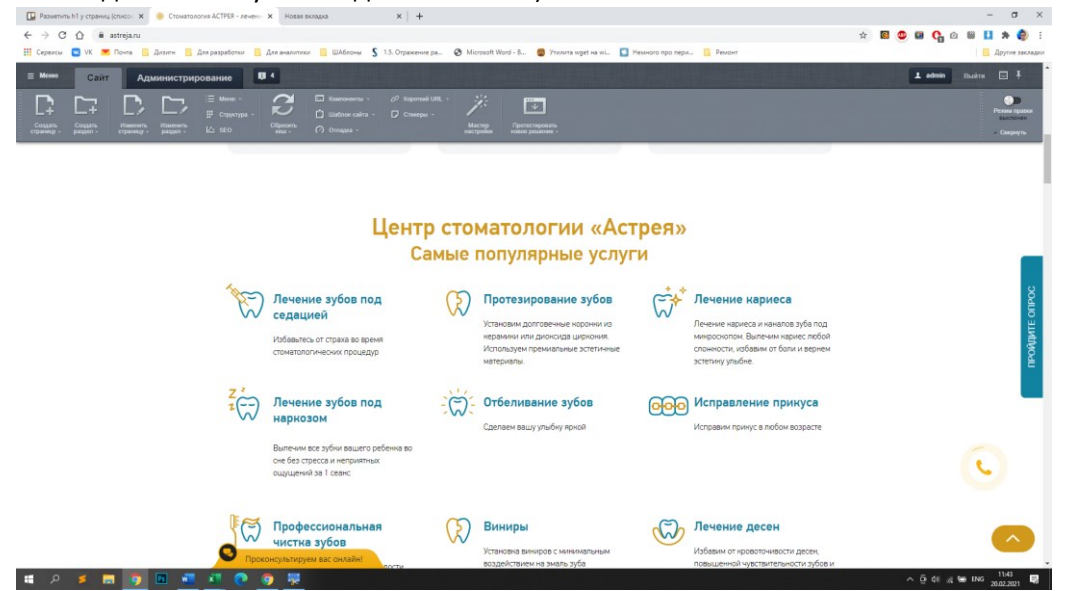

### 2. Устранить дубли страниц, проставив верные переадресации

<u>В данный момент ситуация следующая:</u> https://astreja.ru////// отдает код 200 https://astreja.ru/services/index.html отдает код 200

### То есть нужно:

1) Настроить переадресацию с множественных слешей на главное зеркало: https://astreja.ru/ (при этом учесть, что множественные слеши могут формироваться не только с главной страницы, но и с других страниц)

2) Настроить отдачу кода 404 со страниц категорий с окончанием index.html <u>https://astreja.ru/services/index.html</u>

### 3. Добавить микроразметку для хлебных крошек.

Документация тут: <u>https://schema.org/breadcrumb</u>

### 4. Настроить страницы пагинации для страниц блога и отзывов

Необходимо прописать тег canonical для страниц с пагинацией вида /?PAGEN\_1=2 1) Задается основная страница Блога https://astreja.ru/about/blog/, отзывов https://astreja.ru/about/reviews/ соответственно 2) Вторая и последующие страницы ссылаются на нее, как основную, через тег rel=canonical.

3) Для страниц https://astreja.ru/about/blog/ и https://astreja.ru/about/reviews/ - нужно прописать самоканоникал.

4) Все ссылки должны быть абсолютные Пример кода канонических страниц: <link rel="canonical" href="https://www.site.ru/category/">

# 5. Настроить формирование ЧПУ на теговых страницах блога

На блоге есть фильтры, они выдают следующие варианты url: https://astreja.ru/about/blog/?r=171 https://astreja.ru/about/blog/?r=172 https://astreja.ru/about/blog/?r=173 https://astreja.ru/about/blog/?r=174 https://astreja.ru/about/blog/?r=175

Необходимо их сделать человекаподобные, т.е. они должныть с url = транслит названия фильтра.

Детская стоматология = Detskaya\_stomatologiya

http://translit-online.ru/ - для помощи в переводе